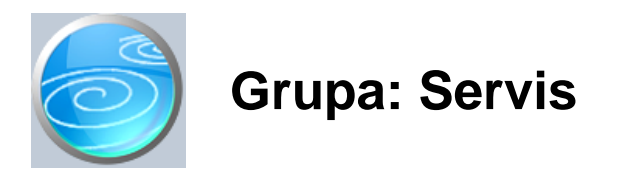

DOKUMENTI:

- NALOG ZA SERVIS
- RA UN S
- RA UN SG
- PONUDA ZA SERVIS
- RA UN ZA PREDUJAM
- STORNO RA UNA ZA PREDUJAM
- SERVISER

## IZVJEŠTAJI:

- PREGLED NALOGA ZA SERVIS
- PREGLED NALOGA ZA SERVIS PO VRSTAMA
- PREGLED NALOGA ZA SERVIS PO STATUSU
- PREGLED RA UNA S
- PREGLED RA UNA SG
- PREGLED RA UNA S PO NA INIMA PLA ANJA
- PREGLED RA UNA SG PO NA INIMA PLA ANJA
- POPIS RA UNA ZA PREDUJMOVE
- POPIS STORNO RA UNA ZA PREDUJMOVE
- PREGLED PREDUJMOVA PO NA INIMA PLA ANJA
- PREGLED PONUDA ZA SERVIS
- PREGLED NALOGA PO SERVISERIMA
- RADOVI PO SERVISERIMA
- REKAPITULACIJA PO SERVISERIMA
- PREGLED OBAVLJENIH RADOVA PO KUPCIMA
- REKAPITULACIJA RADOVA PO VRSTAMA
- OTVORENI NALOZI ZA SERVIS
- POPIS SERVISERA

Servis je grupa dokumenata i izvještaja za pra enje poslovanja servisne djelatnosti.

Poslovni proces po inje otvaranjem servisnog naloga u kojeg se upisuju podaci o prometu servisa, te o naru iocu servisa. Tijekom servisa, u radni nalog se dopisuju podaci o ugra enim dijelovima i izvršenom radu. Za svaki radni nalog meže se definirati da li je rije o redovnom servisu, servisu u garantnom roku, reklamaciji (koja se ne napla uje) ili o internom servisu vlastitih predmeta.

Nakon što je servis obavljen, za izvršeni rad izdaje se ra un (dokument Ra un S). Prilikom izrade ra una, u polje 'broj naloga' upisuje se broj naloga za servis, a program automatski popunjava ostatak ra una s podacima iz dokumenta Nalog za servis.

Da bi vidjeli koji su radni nalozi ostali otvoreni (nefakturirani), upotrijebite izvještaj 'Otvoreni nalozi za servis'

Dokumentom Serviser unose se podaci o radnicima - serviserima koji obavljaju servis, kako bi se mogli dobiti dodatni izvještaji o izvršenim radovima prema serviserima.

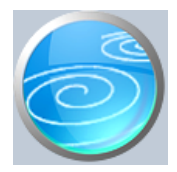

# Nalog za servis

# Verzija: 1.00

Grupa: Servis \*prije EU

## Selektor: Skladište

# Automatsko odre ivanje broja

Aktivno

## Opis

Nalog za servis je dokument kojim se evidentira narudžba za servis, prati njegovo izvršenje i vrši obra un utrošenih dijelova i rada.

U Nalog za servis upisuju se podaci o predmetu servisa, naru iocu servisa, opisu kvara, serviseru koji obavlja servis te o utrošenim dijelovima i izvršenom radu.

Podaci o rezervnim dijelovima i izvršenim radovima (uslugama) u itavaju se iz dokumenta Roba/usluga (iz grupe Osnovni podaci).

Podaci o naru iocu servisa u itavaju se iz dokumenta Partner (iz grupe Osnovni podaci). Podaci o serviseru u itavaju se iz dokumenta Serviser.

#### VRSTA NALOGA

Ovim podatkom se definira da li je rije o redovnom servisu koji se napla uje, garanciji, reklamaciji ili o servisu vlastitih artikala. Ako se za neki predmet servisa istovremeno radi više vrsta poslova (dio garancija, a dio redovni servis), tada je potrebno otvoriti više radnih naloga, svaki za pojedinu vrstu radova.

#### STANJE ZALIHA

Stanje zaliha uvijek pokazuje trenutno stanje, bez obzira na datum dokumenta. Tako er, ako naknadno mijenjate prethodno upisan dokument, u polju stanje zaliha uvijek se iskazuje trenutno stanje, ak i u slu aju da je isti artikal ve iskazan na dokumentu kojeg mijenjate. Vodite ra una o ovome kada mijenjate podatke u ve upisanim dokumentima.

## NAPOMENA ZA KORISNIKE MODULA REZERVACIJE

Kod korisnika koji koriste modul Rezervacija, program e osim provjere stanja zaliha, provjeravati i zauzetost artikala, odnosno, upozoravati e korisnika ako su navedene koli ine ve rezervirane. U tom slu aju, potrebno je kroz funkciju 'F12: uro' provjeriti stanje rezerviranih artikala.

## STATUS NALOGA

Ovim poljem naloge možete rasvrstati prema njihovom statusu, kako biste si olakšali njihovo grupiranje i pretraživanje. Program momgu uje slijede e statuse:

- U obradi
- eka dijelove
- eka preuzimanje
- Preuzet;
- Ostalo
- Storiniran

Status Storniran namijenjen je za one naloge koji su otvoreni, ali nikad realizirani (kupac odustao od servisa). Za takve naloge status treba postaviti na 'Storniran', kako prilikom zaklju ka godine program ne bi takve naloge prenosio u slijede u godinu. Naime, prilikom zaklju ka godine, program prenosi sve nefakturirane redovne naloge, osim naloga koji imaju status 'storniran'.

Dokument Nalog za Servis automatski knjiži:

- robno

izlaz rezervnih dijelova sa skladišta
financijsko

razdužuje konto skladišta
zadužuje konto troškova servisa

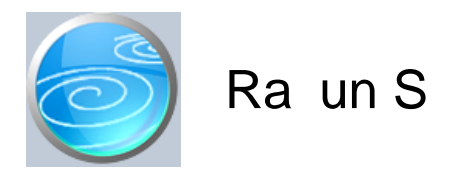

Grupa: Servis

Selektor: Skladište

## Automatsko odre ivanje broja

Aktivno

## Opis

Ra un S je dokument za izdavanje ra una za servis obveznicima PDV-a (poduzetnicima). Za izdavanje ra una gra anima (koji nisu obveznici PDV-a), treba koristiti dokument Ra un SG.

Prilikom izrade Ra una S, u polje 'broj naloga' obavezno se upisuje broj Naloga za servis na temelju kojeg se radi ra un. Nakon što upišete broj radnog naloga, program e na temelju podataka iz Naloga za servis automatski nadopuniti sve preostale podatke na ra unu.

#### ISPIS POZIVA NA BROJ

Prilikom ispisa ra una, mogu e je ispisati i poziv na broj kojeg kupac treba upisati na nalog za pla anje. Da bi poziv na broj bio ispisan na ra unu, potrebno je na ekranu za postavke ispisa, staviti kva icu u polje 'Ispis poziva na broj'.

Poziv na broj generira se automatski, a sastoji se od tri dijela koji imaju slijede u strukturu: Šifra\_Partnera - Broj\_dokumenta - Tip\_Ra una

Šifra\_Partnera predstavlja šifru partnera iz dokumenta Partner. Broj\_Dokumenta predstavlja redni broj ra una. Tip\_Ra una ozna ava o kojem se ra unu radi

Za dokument Ra un S, tip ra una je '42'.

Dokument Ra un S automatski knjiži:

- financijsko knjigovodstvo
  - Potraživanje od kupca
  - Prihod od servisa
  - Obvezu za PDV
- PDV u knjigu I-RA i PDV obrazac.
- Knjigu primitaka i izdataka (samo za obrtnike)
  - pla ene iznose iz tabele pla anja

#### STORNIRANJE RA UNA

Klikom na gumb 'Storno' na vrhu dokumenta, otvara se prozor s podacima potrebnim za storniranje ra una. U prozoru se nalazi datum storniranja (postavljen na teku i datum), a korisnik ga može i promijeniti. Klikom na gumb 'Datum storna jednak datumu originalnog dokumenta', datum storniranja biti e postavljen na datum dokumenta koji se stornira.

Klikom na OK gumb (zelena kva ica), program e izvršiti storniranje dokumenta na na in da e generirati novi dokument koji e biti istovjetan originalnom dokumentu, ali e svi iznosi biti suprotnog predznaka.

#### FISKALIZACIJA RA UNA

Korisnici koji imaju modul Fiskalizacija, u parametrima dokumenta imaju dva nova parametra koje obavezno treba

upisati prije izrade prvog ra una. To se 'šifra naplatnog ure aja' i 'šifra operatera' blagajne. Za dodatne informacije o ovim šiframa, prou ite pomo dokumenata 'Naplatni ure aj' i 'Operater blagajne'.

Osim novih parametara, na kraju dokumenta nalazi se još i red s obveznim podacima prema Zakonu o fiskalizaciji u prometu gotovinom. Od svih podataka koji se nalaze u ovom redu, za unos su dostupni samo 'na in pla anja' i 'šifra operatera' blagajne. Ostali podaci su nedostupni i ne mogu se mijenjati od strane korisnika. Tako, na primjer, datum i vrijeme izdavanja ra una uvijek se preuzimaju iz samog ra unala, a prikazuju datum i vrijeme kad je dokument kreiran (prvi puta spremljen). Naknadne izmjene dokumenta ne mijenjaju originalni datum i vrijeme izrade dokumenta.

Broj ra una u trodjelnoj formi (koja osim broja ra una sadrži još i šifru poslovnog prostora i naplatnog ure aja), odre uje se tako er automatski prilikom spremanja dokumenta i ne može se mijenjati.

Zaštitni kod izdavatelja (ZKI) na ra unu se pojavljuje samo ako se ra un šalje na fiskalizaciju. Dakle, ako je na in pla anja 'Transakcijski ra un', a u parametrima fiskalizacije je odabrano slanje samo gotovinskih ra una, onda se na takvom ra unu ZKI ne pojavljuje.

Jedinstveni identifikator ra una (JIR) pojavljuje se na ra unu samo ako je poslan na fiskalizaciju i ako je fiskalizacija uspješno napravljena, U slu aju da ra un nije fiskaliziran (npr, ne radi internet), ra un se može izdati i bez JIR-a, ali se u toku od 48 sati mora naknadno poslati na fiskalizaciju. Prilikom naknadnog slanja, ra un e dobiti JIR i biti e spremljen u bazu podataka.

#### NAKNADNE IZMJENE DOKUMENTA

Naknadne izmjene dokumenta koji je ve poslan na fiskalizaciju, mogu se spremiti samo ako se pri tome ne mjenja ZKI. Budu i da se ZKI izra unava na temelju datuma ra una, ukupnog iznosa i još nekih drugih podataka, sve izmjene koje dovode do promjene ukupnog iznosa ra una nisu mogu e. Ali, zato se bez problema u dokumentu mogu naknadno mijenjati ili dopisivati drugi podaci (npr, podaci o pla anju ra una za obrtnike, razne napomene...)

#### NAKNADNA IZMJENA NA INA PLA ANJA

U slu aju da se, zbog fiskalizacije, naknadno mora mijenjati na in pla anja ra una, to se provodi na slijede i na in: Prvo se stornira postoje i ra un, i nakon toga se izra uje novi, identi an prethodnome, ali s novim na inom pla anja. Ova operacija se može izvesti automatski, klikom na 'STORNO' gumb.

U prozoru za storniranje dokumenta nalazi se polje 'Promijeni na in pla anja', a u njemu e ve biti postavljena potvrdna kva ica. Desno od nje, nalazi se popis mogu ih na ina pla anja, s kojeg treba odabrati novi na in pla anja. Svi na ini pla anja su dostupni za izbor, osim onog na ina koji je ve odabran na dokumentu koji se upravo stornira. Klikom na OK gumb (zelena kva ica), program e napraviti dva nova dokumenta. Prvi e biti storno originalnog ra una, a drugi je novi ra un s novim na inom pla anja. Oba ra una biti e poslana i na fiskalizaciju, ako je ona potrebna. (ovisno o odabranom na inu pla anja i postavkama parametra 'Na in slanja na fiskalizaciju' u dokumentu 'Parametri fiskalizacije' - modul Fiskalizacija)

Ukoliko ne želite izmjeniti na in pla anja, ve samo želite stornirati odabrani ra un (bez izrade novog), onda uklonite potvrdnu kva icu iz polja 'Promijeni na in pla anja', a program e samo izvršiti storniranje originalnog dokumenta, bez da izra uje novi.

Korisnici modula 'Fiskalizacija' ne mogu mjenjati datum storniranja dokumenta (uvijek se primjenjuje teku i datum), pa su im polja i gumb za izmjenu datuma storniranja nedostupni.

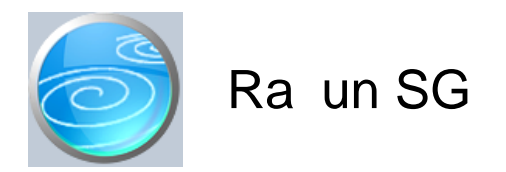

Grupa: Servis

Selektor: Skladište

## Automatsko odre ivanje broja

Aktivno

## Opis

Ra un SG je dokument za izdavanje ra una za servis kupcima gra anima (koji nisu obveznici PDV-a). Za kupce koji su obveznici PDV-a (poduzetnicima), treba koristiti dokument Ra un S.

Prilikom izrade Ra una SG, u polje 'broj naloga' obavezno se upisuje broj Naloga za servis na temelju kojeg se radi ra un. Nakon što upišete broj radnog naloga, program e na temelju podataka iz Naloga za servis automatski nadopuniti sve preostale podatke na ra unu.

#### ISPIS POZIVA NA BROJ

Prilikom ispisa ra una, mogu e je ispisati i poziv na broj kojeg kupac treba upisati na nalog za pla anje. Da bi poziv na broj bio ispisan na ra unu, potrebno je na ekranu za postavke ispisa, staviti kva icu u polje 'Ispis poziva na broj'.

Poziv na broj generira se automatski, a sastoji se od tri dijela koji imaju slijede u strukturu: Šifra\_Partnera - Broj\_dokumenta - Tip\_Ra una

Šifra\_Partnera predstavlja šifru partnera iz dokumenta Partner. Broj\_Dokumenta predstavlja redni broj ra una. Tip\_Ra una ozna ava o kojem se ra unu radi

Za dokument Ra un S, tip ra una je '45'.

Dokument Ra un SG automatski knjiži:

- financijsko knjigovodstvo
  - konto zaduženja servisa za ostvareni promet
  - Prihod od servisa
  - Obvezu za PDV

- PDV u knjigu I-RA i PDV obrazac.

- Knjigu primitaka i izdataka (samo za obrtnike)
  - pla ene iznose iz tabele pla anja

#### STORNIRANJE RA UNA

Klikom na gumb 'Storno' na vrhu dokumenta, otvara se prozor s podacima potrebnim za storniranje ra una. U prozoru se nalazi datum storniranja (postavljen na teku i datum), a korisnik ga može i promijeniti. Klikom na gumb 'Datum storna jednak datumu originalnog dokumenta', datum storniranja biti e postavljen na datum dokumenta koji se stornira.

Klikom na OK gumb (zelena kva ica), program e izvršiti storniranje dokumenta na na in da e generirati novi dokument koji e biti istovjetan originalnom dokumentu, ali e svi iznosi biti suprotnog predznaka.

FISKALIZACIJA RA UNA

Korisnici koji imaju modul Fiskalizacija, u parametrima dokumenta imaju dva nova parametra koje obavezno treba upisati prije izrade prvog ra una. To se 'šifra naplatnog ure aja' i 'šifra operatera' blagajne.

Za dodatne informacije o ovim šiframa, prou ite pomo dokumenata 'Naplatni ure aj' i 'Operater blagajne'.

Osim novih parametara, na kraju dokumenta nalazi se još i red s obveznim podacima prema Zakonu o fiskalizaciji u prometu gotovinom. Od svih podataka koji se nalaze u ovom redu, za unos su dostupni samo 'na in pla anja' i 'šifra operatera' blagajne. Ostali podaci su nedostupni i ne mogu se mijenjati od strane korisnika. Tako, na primjer, datum i vrijeme izdavanja ra una uvijek se preuzimaju iz samog ra unala, a prikazuju datum i vrijeme kad je dokument kreiran (prvi puta spremljen). Naknadne izmjene dokumenta ne mijenjaju originalni datum i vrijeme izrade dokumenta.

Broj ra una u trodjelnoj formi (koja osim broja ra una sadrži još i šifru poslovnog prostora i naplatnog ure aja), odre uje se tako er automatski prilikom spremanja dokumenta i ne može se mijenjati.

Zaštitni kod izdavatelja (ZKI) na ra unu se pojavljuje samo ako se ra un šalje na fiskalizaciju. Dakle, ako je na in pla anja 'Transakcijski ra un', a u parametrima fiskalizacije je odabrano slanje samo gotovinskih ra una, onda se na takvom ra unu ZKI ne pojavljuje.

Jedinstveni identifikator ra una (JIR) pojavljuje se na ra unu samo ako je poslan na fiskalizaciju i ako je fiskalizacija uspješno napravljena, U slu aju da ra un nije fiskaliziran (npr, ne radi internet), ra un se može izdati i bez JIR-a, ali se u toku od 48 sati mora naknadno poslati na fiskalizaciju. Prilikom naknadnog slanja, ra un e dobiti JIR i biti e spremljen u bazu podataka.

#### NAKNADNE IZMJENE DOKUMENTA

Naknadne izmjene dokumenta koji je ve poslan na fiskalizaciju, mogu se spremiti samo ako se pri tome ne mjenja ZKI. Budu i da se ZKI izra unava na temelju datuma ra una, ukupnog iznosa i još nekih drugih podataka, sve izmjene koje dovode do promjene ukupnog iznosa ra una nisu mogu e. Ali, zato se bez problema u dokumentu mogu naknadno mijenjati ili dopisivati drugi podaci (npr, podaci o pla anju ra una za obrtnike, razne napomene...)

#### NAKNADNA IZMJENA NA INA PLA ANJA

U slu aju da se, zbog fiskalizacije, naknadno mora mijenjati na in pla anja ra una, to se provodi na slijede i na in: Prvo se stornira postoje i ra un, i nakon toga se izra uje novi, identi an prethodnome, ali s novim na inom pla anja. Ova operacija se može izvesti automatski, klikom na 'STORNO' gumb.

U prozoru za storniranje dokumenta nalazi se polje 'Promijeni na in pla anja', a u njemu e ve biti postavljena potvrdna kva ica. Desno od nje, nalazi se popis mogu ih na ina pla anja, s kojeg treba odabrati novi na in pla anja. Svi na ini pla anja su dostupni za izbor, osim onog na ina koji je ve odabran na dokumentu koji se upravo stornira. Klikom na OK gumb (zelena kva ica), program e napraviti dva nova dokumenta. Prvi e biti storno originalnog ra una, a drugi je novi ra un s novim na inom pla anja. Oba ra una biti e poslana i na fiskalizaciju, ako je ona potrebna. (ovisno o odabranom na inu pla anja i postavkama parametra 'Na in slanja na fiskalizaciju' u dokumentu 'Parametri fiskalizacije' - modul Fiskalizacija)

Ukoliko ne želite izmjeniti na in pla anja, ve samo želite stornirati odabrani ra un (bez izrade novog), onda uklonite potvrdnu kva icu iz polja 'Promijeni na in pla anja', a program e samo izvršiti storniranje originalnog dokumenta, bez da izra uje novi.

Korisnici modula 'Fiskalizacija' ne mogu mjenjati datum storniranja dokumenta (uvijek se primjenjuje teku i datum), pa su im polja i gumb za izmjenu datuma storniranja nedostupni.

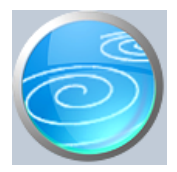

# Ponuda za servis

# Verzija: 1.00

Grupa: Autoservis

## Selektor: Ne

# Automatsko odre ivanje broja

Aktivno

## Opis

Dokument Ponuda za servis koristi se za izradu ponude za servisne usluge.

Dokument Ponuda za servis ne vrši nikakve promjene na stanju zaliha niti ne vrši nikakva knjiženja.

## ISPIS IZNOSA PDV-A NA PONUDI DA/NE

Ovim parametrom se definira da li e prilikom ispisa ponude biti ispisan i iznos obra unatog PDV-a. Budu i da u zakonu postoji pomalo sporna odredba koja tvrdi da se ra unom smatra svaki dokument kojim je obra unata isporuka, bez obzira na naziv dokumenta, postoji mogu nost da e netko prilikom poreznog nadzora tvrditi da se PDV iskazan na ponudama mora i platiti. Zato smo korisnicima pružili mogu nost ispisa ponude bez posebno iskazanog PDV-a.

#### ISPIS POZIVA NA BROJ

Prilikom ispisa dokumenta, mogu e je ispisati i poziv na broj kojeg kupac treba upisati na nalog za pla anje. Da bi poziv na broj bio ispisan na ra unu, potrebno je na ekranu za postavke ispisa, staviti kva icu u polje 'Ispis poziva na broj'.

Poziv na broj generira se automatski, a sastoji se od tri dijela koji imaju slijede u strukturu: Šifra\_Partnera - Broj\_dokumenta - Tip\_dokumenta

Šifra\_Partnera predstavlja šifru partnera iz dokumenta Partner. Broj\_Dokumenta predstavlja redni broj dokumenta ( ra una, ponude ) Tip\_Dokumenta ozna ava o kojem se dokumentu radi.

Za dokument Ponuda za servis, tip dokumenta je '04'.

## AUTOMATSKO REZERVIRANJE ARTIKALA - SAMO ZA KORISNIKE MODULA REZERVACIJE

Korisnici koji koriste modul Rezervacija, mogu odmah izvršiti rezervaciju artikala koji se nalaze na ponudi. Klikom na gumb 'Spremi i rezerviraj', program e prvo spremiti ponudu, a nakon toga e otvoriti novi prozor s dokumentom 'Rezervacija', u kojeg e automatski prenijeti podatke o kupcu i o artiklima. Ukoliko je na ponudi upisan i rok važenja ponude, on e tako er biti prenesen i na rezervaciju, kao rok važenja rezervacije.

#### PROVJERA REZERVACIJA

Kod korisnika koji koriste modul Rezervacija, program e provjeravati i zauzetost artikala, odnosno, upozoravati e korisnika ako su navedene koli ine ve zauzete. U tom slu aju, potrebno je kroz funkciju 'F12: uro' provjeriti stanje rezerviranih artikala.

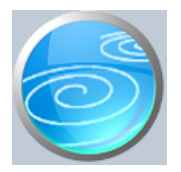

# Ra un za predujam

# Verzija: 1.00

Grupa: Prodaja

Selektor: Ne

# Automatsko odre ivanje broja

Aktivno

# Opis

Dokument Ra un za predujam koristi se u slu ajevima kada je primljen novac unaprijed, prije nego je dobro isporu eno ili usluga obavljena.

Ako se ra un izdaje u istom mjesecu kada je primljen i predujam, ne treba ispostavljati ra un za predujam, ve je dovoljan samo ra un.

Dokument Ra un za predujam automatski knjiži:

- FINANCIJSKO

- storno konto kupca potražno (prenosi primljenu doznaku od kupca)
- obveza za primljene avanse
- obveza za PDV za primljene avanse

- PDV

- Obrazac I-RA
- KPI (samo za obrtnike)
  - iznose pla anja upisane u tablicu pla anja

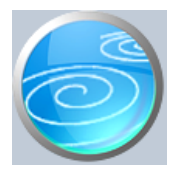

Grupa: Prodaja

## Selektor: Ne

# Automatsko odre ivanje broja

Aktivno

## Opis

Dokument Storno ra una za predujam namijenjen je za storniranje ranije ispostavljenih ra una za predujam i koristio se do ulaska u EU.

Zadržan je i nakon ulaska u EU, zbog korisnika koji ne žele knjižiti samo razliku po ra unu u porezne evidencije, ve žele knjižiti u Obrazac I-RA dvije stavke:

- storno primljenog predujma

- ra un u punom iznosu

To je mogu e posti i na slijede i na in:

1. a) izdati ra un u punom iznosu, bez upisivanja primljenog predujma u za to predvi ene rubrike

b) na ra unu, putem polja F-9 Memo, dodati podatke o primljenom predujmu (fiskalni broj predujma, datum primitka, iznos bez PDV-a, PDV) i iskazati razliku za platiti, odnosno nulu da bude u skladu sa Zakonom o PDV-u

- 2. Izraditi dokument Storno ra una
- 3. U Modulu PDV, putem dokumenta IRA, evidentirati ranije izdani Ra un za predujam s negativnim vrijednostima, navode i fiskalni broj ra una za predujam i njegov datum izdavanja (korisnici modula Financijsko brišu ponu ena knjiženja iz tablice knjiženja).

Dokument Storno ra una za predujam automatski knjiži:

- FINANCIJSKO

- storno obveze za primljene predujmove
- storno obveze za PDV za primljene predujmove
- konto kupca potražno

VAŽNO UPOZORENJE:

U Dokument Storno ra una za predujam, obrtnici ne unose pla anje u tablicu pla anja, jer e pla anje upisati u Modulu PDV.

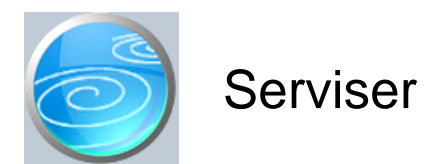

# Grupa: Autoservis II \*prije EU

Selektor: Ne

# Automatsko odre ivanje broja

Aktivno

# Opis

Serviser je dokument za unos podataka o serviserima koji obavljaju servis.

Upisuje se šifra i ime servisera.

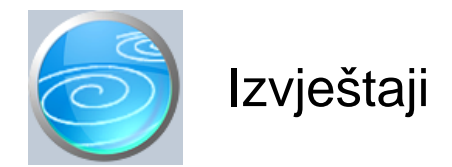

# Pregled naloga za servis

Selektor: SKLADIŠTE

# Pregled naloga za servis po vrstama

Selektor: SKLADIŠTE

## Pregled naloga za servis po statusu

## Pregled ra una S

Selektor: SKLADIŠTE

## Pregled ra una SG

Selektor: SKLADIŠTE

# Pregled ra una S po na inima pla anja

Selektor: SKLADIŠTE

# Pregled ra una SG po na inima pla anja

Selektor: SKLADIŠTE

## Popis ra una za predujmove

Popis izdanih ra una za predujmove

## Popis storno ra una za predujmove

## Pregled predujmova po na inima pla anja

## Pregled ponuda za servis

## Pregled naloga po serviserima

Selektor: SKLADIŠTE

## Radovi po serviserima

Selektor: SKLADIŠTE

# Rekapitulacija po serviserima

Selektor: SKLADIŠTE

# Pregled obavljenih radova po kupcima

Selektor: SKLADIŠTE

# Rekapitulacija radova po vrstama

Selektor: SKLADIŠTE

## Otvoreni nalozi za servis

Pregled naloga koji još nisu fakturirani Selektor: SKLADIŠTE

# Popis servisera